## Online eBook Library

https://online-elib.jp/jpoc/login.aspx/

## 1.初期登録

登録手順

- 1. Online eBook Library のサイトを開きます。
  - 2. 登録用 PIN コードをユーザー名欄に、パスワードをパスワード欄に入力し、

ログインボタンをクリックします(施設コードは入力不要です)。

| ユーザー名: 4D2234TS                       |
|---------------------------------------|
| /(スワード:                               |
| 施設コード:<br>個人でのご登録の方は施設コードは空棚でお進みください。 |
| 2 ユーザー名・施設コードを保存する                    |
| ログイン                                  |
| パスワードを忘れてしまった場合はこちら。                  |

3. Email 登録画面が表示されますので、「新たにアカウントを作成する」の方へご自身の

メールアドレスを入力し、「次へ」のボタンをクリックします。

| いずれかを選択ください<br>■ 新たにアカウントを作成する<br>Email: |           |  |
|------------------------------------------|-----------|--|
| ■ 既存のアカウントを更新する<br>Email:                | <b>次へ</b> |  |
| パスワード:                                   |           |  |
|                                          | 次へ        |  |

エルゼビア・ジャパン株式会社

4. メールが届きますので、アクティベーションリンクをクリックすると登録が完了します。迷惑

メールボックスに受信される場合もございます。お手数ですがご確認下さい。

| 【アクティベーションリンクのご連絡】                                                              |
|---------------------------------------------------------------------------------|
| jpinfo.rep@elsevier.com                                                         |
| <b>≧</b> To 自分 ▼                                                                |
| Online eBook Libraryのご利用ありがとうございます<br>引き続き下記URLより、ユーザー登録をお願いいたします。              |
| <u>http://online-elib.jp/jpoc/BS_Activation.aspx?code=</u><br>ユーザー登録が完了いたしましたら、 |
| 登録完了のご連絡をメールにてお送りいたします。                                                         |
| 何かご質問がありましたら下記メールアドレスからご連絡をお願いいたします。                                            |
| pmno.rep@elsevier.com                                                           |
| エルゼピア・ジャパン株式会社                                                                  |
| カスタマーサービス<br>関会せ先・                                                              |
| https://ip.service.elsevier.com/app/home/supporthu                              |
| b/ebook-library/                                                                |

5. アクティベーションリンクをクリックすると、基本情報の入力画面が表示されます。

| アカウント情報を入力してくだる<br>パスワード: |            | ) |
|---------------------------|------------|---|
| 姓:                        |            | ] |
| 名:                        |            | ] |
| ご所属施設名:                   |            | ] |
| 職種:                       | 選択してください ✓ |   |

※登録後はご登録いただいたメールアドレスがユーザー名になります。

6.入力し、「次へ」を押すと登録が完了です。書籍が閲覧可能となります。

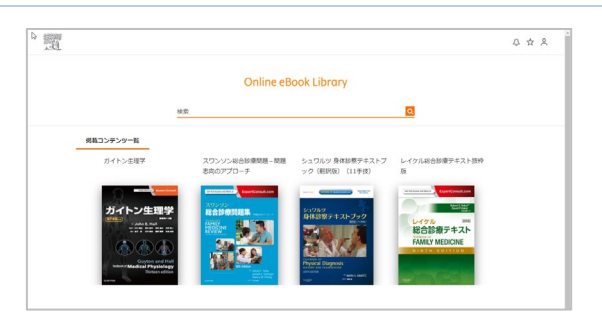

エルゼビア・ジャパン株式会社

## 2.コンテンツの追加登録

## 登録手順

- 1. Online eBook Library のサイトを開きます。
- 2. 登録用 PIN コードをユーザー名欄に、パスワードをパスワード欄に入力し、

ログインボタンをクリックします(施設コードは入力不要です)。

| メンバーロクイン |                      |
|----------|----------------------|
|          | ユーザー名: 4D2234TS      |
|          |                      |
|          | 施設コード:               |
|          | ☑ ユーザー名・施設コードを保存する   |
|          | ログイン                 |
|          | バスワードを忘れてしまった場合はこちら。 |
|          |                      |

3. 「既存のアカウントを更新する」にご自身のメールアドレスおよびパスワードを入力し、

「次へ」のボタンを押すと書籍の追加完了です。

追加書籍が掲載コンテンツ一覧に追加され閲覧可能となります。

| ■ ∄<br>Em                               | 新たにアカウントを作成する<br>ail:                      |                                    |                                   |
|-----------------------------------------|--------------------------------------------|------------------------------------|-----------------------------------|
| Em.<br>JCZ                              | 次へ<br>斑存のアカウントを更新する<br>ail:<br>パワード:<br>次へ |                                    |                                   |
|                                         |                                            |                                    | Π 0                               |
| .0                                      |                                            |                                    | Ψ Λ Λ                             |
| 検索                                      |                                            |                                    |                                   |
| <u>検索</u><br><u>掲載コンテンツー覧</u>           |                                            |                                    |                                   |
| <u>「提載コンテンツー覧</u><br>ガイトン生理学<br>ガイトン生理学 | スワンソン総合診療問題集 – 問<br>題志向のアプローチ              | シュワルツ 身体診察テキストブ<br>ック (劉訳版) (11手技) | ☆ A へ<br>Q<br>レイケル総合診療テキスト抜粋<br>版 |

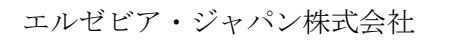

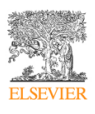